# 通過介面NullO配置IPv6黑洞

## 目錄

<u>簡必需採慣設網配驗</u>相 <u>外要求用例定路置證</u>關 國示資 資

## <u>簡介</u>

本文檔介紹如何通過介面NullO在IPv6中配置黑洞。通過動態地將流量路由到死介面或收集資訊以供 調查的主機,黑洞路由允許管理員阻止不想要的流量(如來自非法來源的流量或由拒絕服務(DoS)攻 擊生成的流量),從而減輕攻擊對網路的影響。

## 必要條件

### <u>需求</u>

嘗試此組態之前,請確保符合以下要求:

- •瞭解BGP路由協定及其操作
- •瞭解IPv6編址方案

### <u>採用元件</u>

本檔案中的資訊是根據使用Cisco IOS<sup>®</sup>軟體版本15.0(1)的Cisco 7200系列路由器。

#### <u>慣例</u>

如需文件慣例的詳細資訊,請參閱思科技術提示慣例。

## 設定

本節提供用於設定本文件中所述功能的資訊。

註:使用Command Lookup Tool(僅限註冊客戶)可以查詢有關本文檔中使用的命令的詳細資訊。

#### 網路圖表

本檔案會使用以下網路設定:

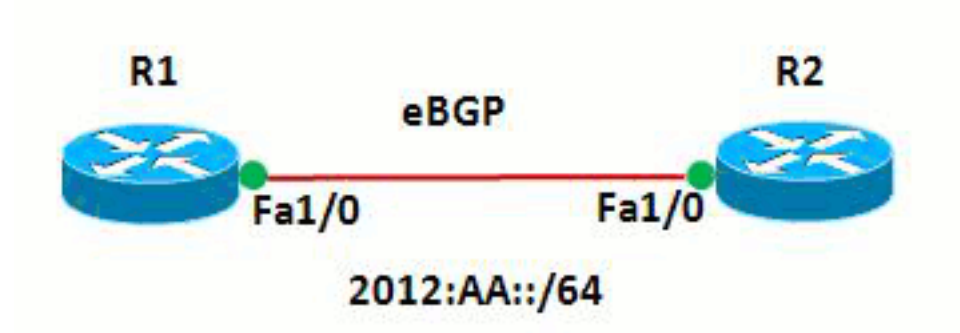

在此網路中,路由器與R1和R2之間形成eBGP關係。路由器使用OSPFv3進行內部通訊。在路由器 R1中,通過配置Null0來實現黑洞,這樣,源地址為20:20::20/128的所有資料包都將指向Null0。換 句話說,所有路由到Null0的流量都會被丟棄。

#### <u>配置示例</u>

本檔案會使用以下設定:

- <u>路由器R1</u>
- <u>路由器R2</u>

| 路由器R1                      |
|----------------------------|
|                            |
|                            |
| !                          |
| hostname R1                |
| !                          |
| no ip domain lookup        |
| ip cef                     |
| ipv6 unicast-routing       |
| ipv6 cef                   |
| !                          |
| !                          |
| interface Loopback1        |
| no ip address              |
| ipv6 address AA::1/128     |
| ipv6 enable                |
| ipv6 ospf 10 area 0        |
| !                          |
| interface Loopback10       |
| no ip address              |
| ipv6 address AA:10::10/128 |

```
ipv6 enable
I
interface FastEthernet1/0
no ip address
 speed auto
duplex auto
 ipv6 address 2012:AA::1/64
 ipv6 enable
ipv6 ospf 10 area 0
!
router bgp 6501
bgp router-id 1.1.1.1
bgp log-neighbor-changes
no bgp default ipv4-unicast
neighbor BB::1 remote-as 6502
neighbor BB::1 ebgp-multihop 2
neighbor BB::1 update-source Loopback1
 !
 address-family ipv4
 exit-address-family
 1
 address-family ipv6
 redistribute static
 network AA:10::10/128
 neighbor BB::1 activate
exit-address-family
1
ipv6 route 20:20::20/128 Null0
ipv6 router ospf 10
router-id 1.1.1.1
1
end
路由器R2
hostname R2
!
ipv6 unicast-routing
ipv6 cef
!
interface Loopback1
no ip address
ipv6 address BB::1/128
 ipv6 enable
ipv6 ospf 10 area 0
!
interface Loopback20
no ip address
ipv6 address 20:20::20/128
ipv6 enable
!
interface FastEthernet1/0
no ip address
 speed auto
 duplex auto
 ipv6 address 2012:AA::2/64
 ipv6 enable
 ipv6 ospf 10 area 0
!
router bgp 6502
```

```
bgp router-id 2.2.2.2
bgp log-neighbor-changes
no bgp default ipv4-unicast
neighbor AA::1 remote-as 6501
neighbor AA::1 ebgp-multihop 2
neighbor AA::1 update-source Loopback1
 !
address-family ipv4
exit-address-family
 !
address-family ipv6
 network 20:20::20/128
 neighbor AA::1 activate
exit-address-family
!
ipv6 router ospf 10
router-id 2.2.2.2
!
end
```

## <u>驗證</u>

使用本節內容,確認您的組態是否正常運作。

<u>輸出直譯器工具</u>(僅供<u>已註冊</u>客戶使用)(OIT)支援某些**show**命令。使用OIT檢視**show**命令輸出的分析 。

若要驗證eBGP配置,請在路由器R1中使用<u>show ipv6 route bgp</u> 和<u>show bgp ipv6 unicast</u> 命令。

| 路由器R1                                                 |  |  |
|-------------------------------------------------------|--|--|
| show ipv6 route                                       |  |  |
| R1#show ipv6 route bgp                                |  |  |
| IPv6 Routing Table - default - 7 entries              |  |  |
| Codes: C - Connected, L - Local, S - Static, U - Per- |  |  |
| user Static route                                     |  |  |
| B - BGP, HA - Home Agent, MR - Mobile Router, R -     |  |  |
| RIP                                                   |  |  |
| I1 - ISIS L1, I2 - ISIS L2, IA - ISIS interarea,      |  |  |
| IS - ISIS summary                                     |  |  |
| D - EIGRP, EX - EIGRP external, ND - Neighbor         |  |  |
| Discovery                                             |  |  |
| 0 - OSPF Intra, OI - OSPF Inter, OE1 - OSPF ext       |  |  |
| 1, OE2 - OSPF ext 2                                   |  |  |
| ON1 - OSPF NSSA ext 1, ON2 - OSPF NSSA ext 2          |  |  |
| ! The router R2 advertises the network 20:20::20/128, |  |  |
| <i>!</i> but still the routing table is empty.        |  |  |
| ∥要檢查BGP接收的路由是什麼,請使用 <b>show bgp ipv6</b>              |  |  |
| unicast命令。                                            |  |  |
| R1#show bgp ipv6 unicast                              |  |  |
| BGP table version is 3, local router ID is 1.1.1.1    |  |  |
| Status codes: s suppressed, d damped, h history, *    |  |  |
| valid, > best, I - internal,                          |  |  |
| r RIB-failure, S Stale                                |  |  |
| Origin codes: I - IGP, e - EGP, ? - incomplete        |  |  |
|                                                       |  |  |
| Network Next Hop Metric LocPrf                        |  |  |
| -<br>Weight Path                                      |  |  |
| * 20:20::20/128 BB::1 0                               |  |  |
| 0 6502 I                                              |  |  |
|                                                       |  |  |

\*> :: 0
32768 ?
\*> AA:10::10/128 :: 0
32768 I
!--- Note that the route 20:20::20/128 is received, !-- but it is not installed in the routing table.

使用源作為環回介面20, 嘗試從路由器R2 ping路由器R1。

#### R2#ping ipv6 AA:10::10 source lo20

Type escape sequence to abort. Sending 5, 100-byte ICMP Echos to AA:10::10, timeout is 2 seconds: Packet sent with a source address of 20:20::20 ..... Success rate is 0 percent (0/5) !--- The reason is the ICMP packet reaches !--- router R1 with source address as !---20:20::20/128 and therefore gets dropped.

嘗試在不使用環回介面作為源的情況下,從路由器R2 ping路由器R1。

R2#ping AA:10::10

Type escape sequence to abort. Sending 5, 100-byte ICMP Echos to AA:10::10, timeout is 2 seconds: !!!!! Success rate is 100 percent (5/5), round-trip min/avg/max = 8/61/180 ms !--- In this case, the ICMP packet has !--- the source address as BB::1.

如果從路由器R1上刪除了ipv6 route 20:20::20/128 Null0語句,則路由器R2通告的路由 20:20::20/128將安裝到路由器R1的路由表中。以下是示例輸出:

| 在路由器R1中                                                                                                    |                                                                                                    |  |
|----------------------------------------------------------------------------------------------------|----------------------------------------------------------------------------------------------------|--|
|                                                                                                    |                                                                                                    |  |
| R1(config)#no ipv6 route 20:20::20/128 Null0                                                                                                    |                                                                                                    |  |
| <pre>! The Null0 command in removed fr<br/>Rl#show bgp ipv6 unicast BGP table v<br/>router ID is 1.1.1.1 Status codes: s<br/>damped, h history, * valid, &gt; best,<br/>failure, S Stale Origin codes: I - I<br/>incomplete Network Next Hop Metric L<br/>20:20::20/128 ::</pre> | for router R1.<br>rersion is 7, local<br>suppressed, d<br>I - internal, r RIB-<br>GP, e - EGP, ? -<br>hocPrf Weight Path *><br>0 |  |
| 32/68 ?<br>* BB::1                                                                                                    | 0                                                                                                    |  |
| 0 6502 I<br>*> AA:10::10/128 ::<br>32768 I                                                                                                    | 0                                                                                                    |  |
| ! After the removal of the statement, ! the route                                                                                                    |                                                                                                    |  |
| 20:20::20/128 is shown as best route. R1 <b>#show ipv6 route</b>                                                                                                    |                                                                                                    |  |
| bgp                                                                                                    |                                                                                                    |  |
| IPv6 Routing Table - default - 7 entries                                                                                                    |                                                                                                    |  |
| Codes: C - Connected, L - Local, S - Static, U - Per-                                                                                                    |                                                                                                    |  |
| user Static route                                                                                                    |                                                                                                    |  |
| B - BGP, HA - Home Agent, MR - Mobile Router, R -                                                                                                    |                                                                                                    |  |
|                                                                                                    |                                                                                                    |  |
| 11 - ISIS L1, 12 - ISIS L2, I                                                                                                    | A - ISIS interarea,                                                                                                    |  |
| IS - ISIS summary                                                                                                    |                                                                                                    |  |

```
D - EIGRP, EX - EIGRP external, ND - Neighbor

Discovery

O - OSPF Intra, OI - OSPF Inter, OE1 - OSPF ext

1, OE2 - OSPF ext 2

ON1 - OSPF NSSA ext 1, ON2 - OSPF NSSA ext 2

B 20:20::20/128 [20/0]

via BB::1

!--- You can see that the route is displayed in routing

table.
```

現在嘗試從路由器R2 ping路由器R1,將源介面作為環回介面Lo 20。

#### R2#ping ipv6 AA:10::10 source lo20

Type escape sequence to abort. Sending 5, 100-byte ICMP Echos to AA:10::10, timeout is 2 seconds: Packet sent with a source address of 20:20::20 !!!!! Success rate is 100 percent (5/5), round-trip min/avg/max = 0/54/140 ms !--- You can see that the ping is successful.

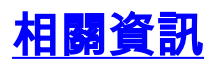

- 遠端觸發的黑洞過濾
- BGP技術支援
- IP第6版技術支援
- <u>BGP 個案研究</u>
- 技術支援與文件 Cisco Systems